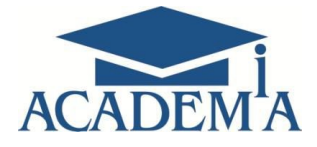

# Руководство по эксплуатации программного обеспечения

Москва

2021

# Содержание

| Часть 1 Руководство по эксплуатации локальной версии ПО | 3  |
|---------------------------------------------------------|----|
| 1. Введение                                             | 3  |
| 2. Установка ПО                                         | 3  |
| 3. Регистрация пользователей ПО                         | 4  |
| 4. Интерфейс ПО                                         | 4  |
| 4.1. Панель Навигации                                   | 5  |
| 4.2. Рабочая область                                    | 8  |
| 4.3. Панель активных кнопок                             | 11 |
| 4.4. Панель инструментов                                | 14 |
| 6. Заключение                                           |    |

| Часть 2 Руководство по эксплуатации сетевой версии электронного<br>учебно-методического комплекса | 19 |
|---------------------------------------------------------------------------------------------------|----|
| 1. Введение                                                                                       |    |
| 2. Начало работы с ПО                                                                             | 20 |
| 3. Интерфейс сетевой версии ПО                                                                    | 22 |
| 4. Инструменты настройки сетевой версии ПО                                                        | 24 |
| 5. Заключение                                                                                     | 25 |

# Часть 1. Руководство по эксплуатации локальной версии программного обеспечения

#### 1. Введение

Программное обеспечение: электронные учебно-методические комплексы (ЭУМК), виртуальные практикумы/тренажеры, программные учебно-комплексы (ПУМ) (далее обобщенно – ПО), представляет собой вид электронного учебного издания, состоящего из электронного учебника и/или виртуального практикума и/или оценочных средств. ПО выполняет следующие методические функции: справочно-информационную, демонстрационную, организационную, контролирующую.

Существует две версии ПО: локальная и сетевая.

Локальная версия позволяет использовать учебный контент комплекса без возможности управления учебным процессом.

#### 2. Установка ПО

Скачайте по ссылке архив с установочным пакетом и распакуйте. Запустите программу установки Setup.exe (Рис.1).

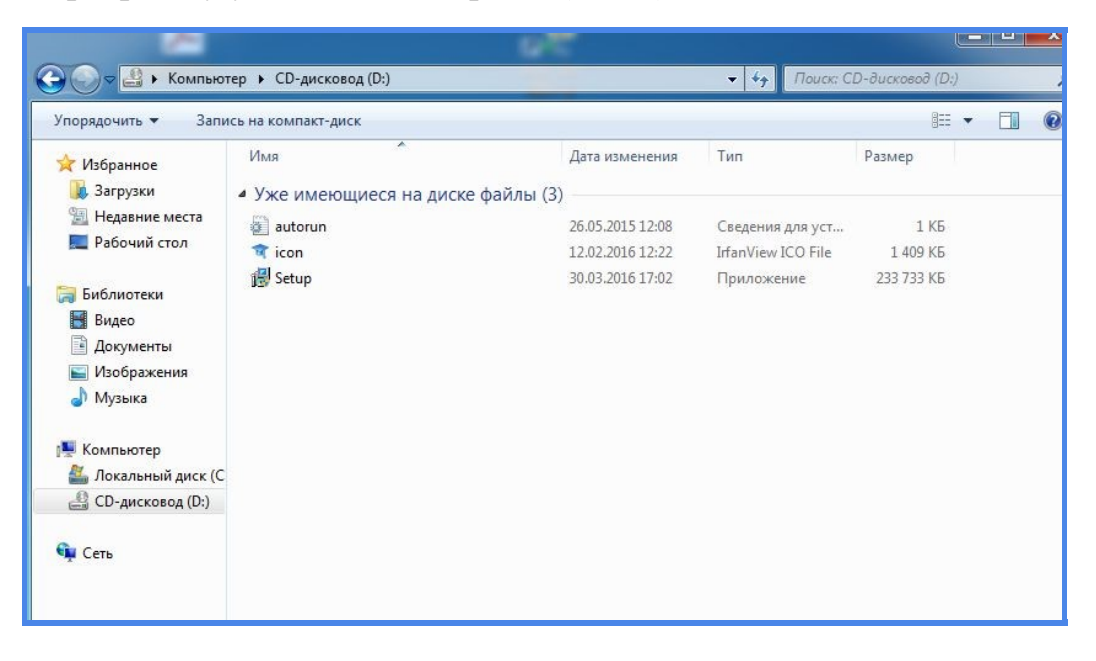

Рис. 1. Установка локальной версии ПО

#### 3. Регистрация пользователей ПО

По завершении процесса установки файлов ПО открывается основная страница (Рис.2).

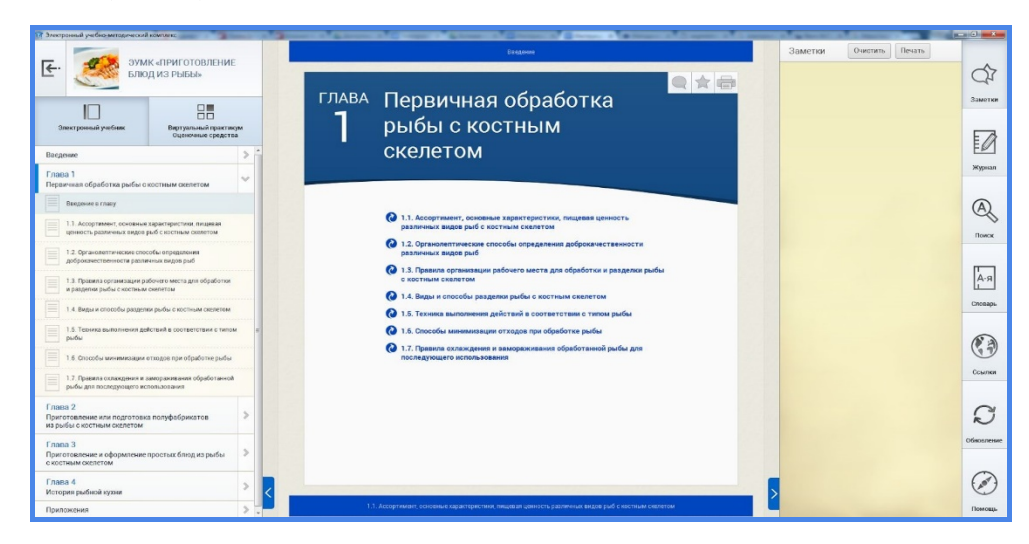

Рис.2. Основная страница ЭУМК «Приготовление блюд из рыбы»

# 4. Интерфейс ПО

Интерфейс ПО состоит из четырех основных панелей (Рис. 3):

- 1. Панель навигации.
- 2. Рабочая область.
- 3. Панель активных кнопок.
- 4. Панель инструментов.

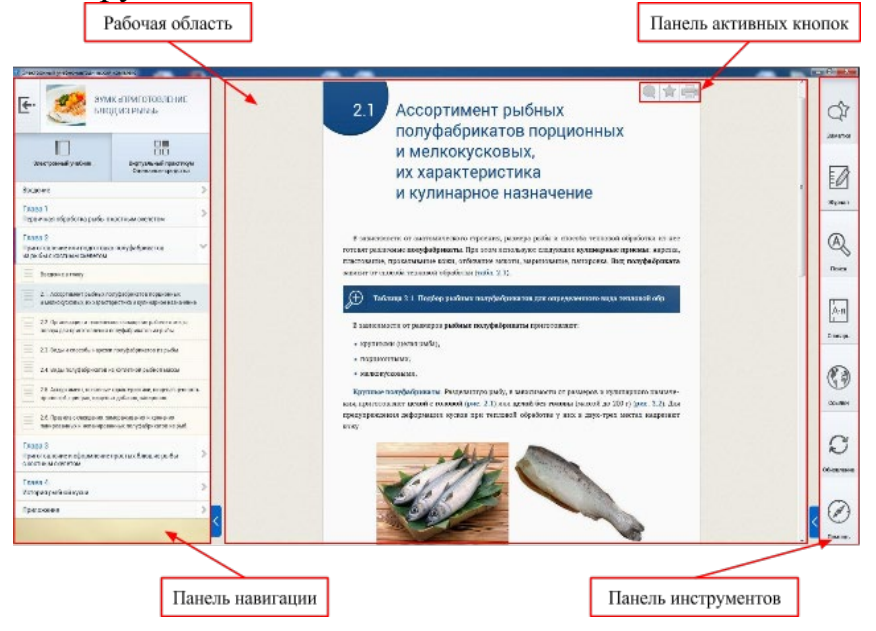

Рис.3. Интерфейс локальной версии

#### 4.1. Панель Навигации

Панель навигации позволяет перемещаться по главам учебника, разделам практикума и/или оценочных средств и может находиться в следующих режимах в зависимости от размера экрана и выбора пользователя (Рис.4):

- развернутый режим;
- свернутый режим;
- компактный режим.

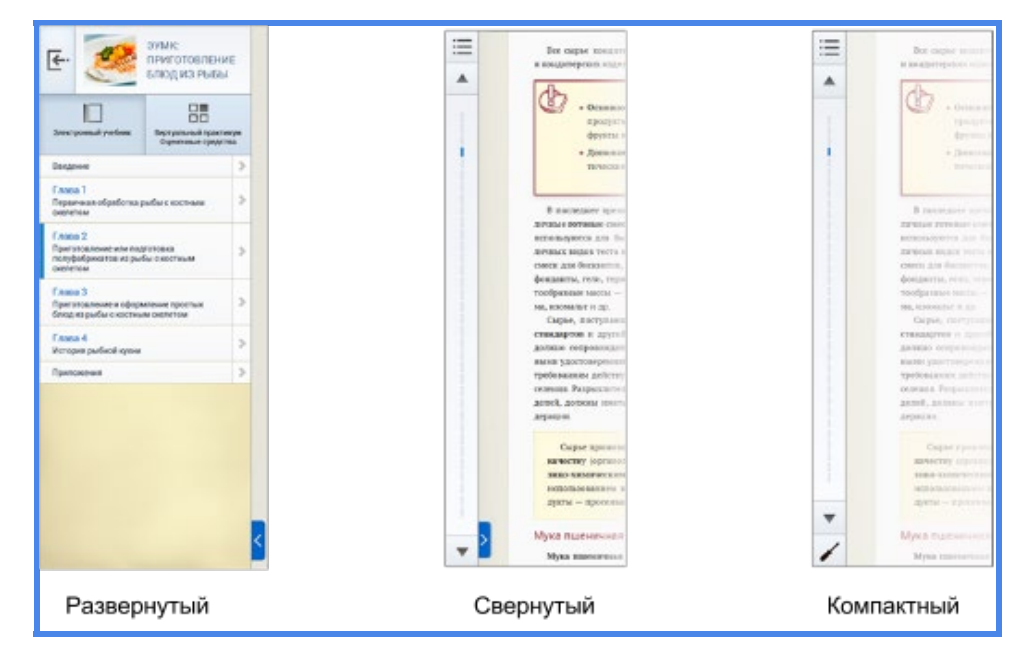

Рис.4. Основные состояния панели навигации локальной версии

Если вам не нужна *Панель навигации*, вы можете свернуть ее, воспользовавшись синей кнопкой *Свернуть* справа внизу или подведя курсор к правой границе поля.

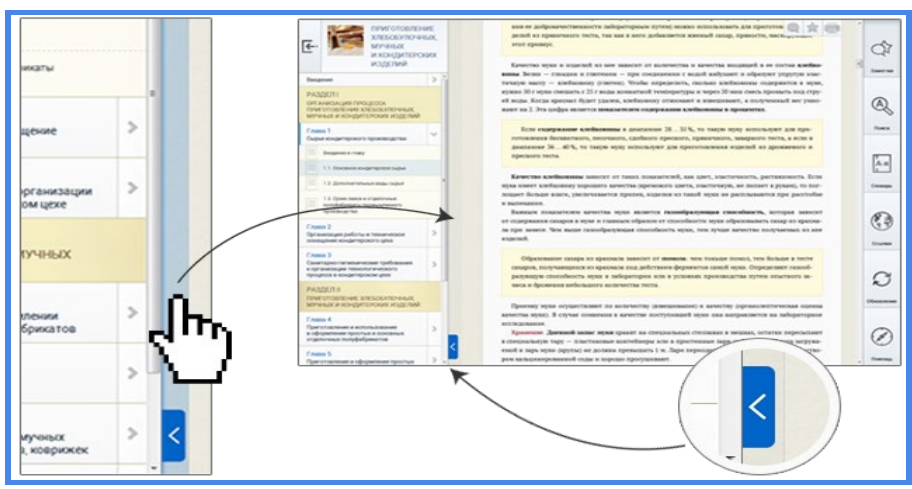

Рис.5. Инструмент отображения панели навигации

В верхнем левом углу *Панели навигации* располагается кнопка *Выход* из ПО (Рис.6).

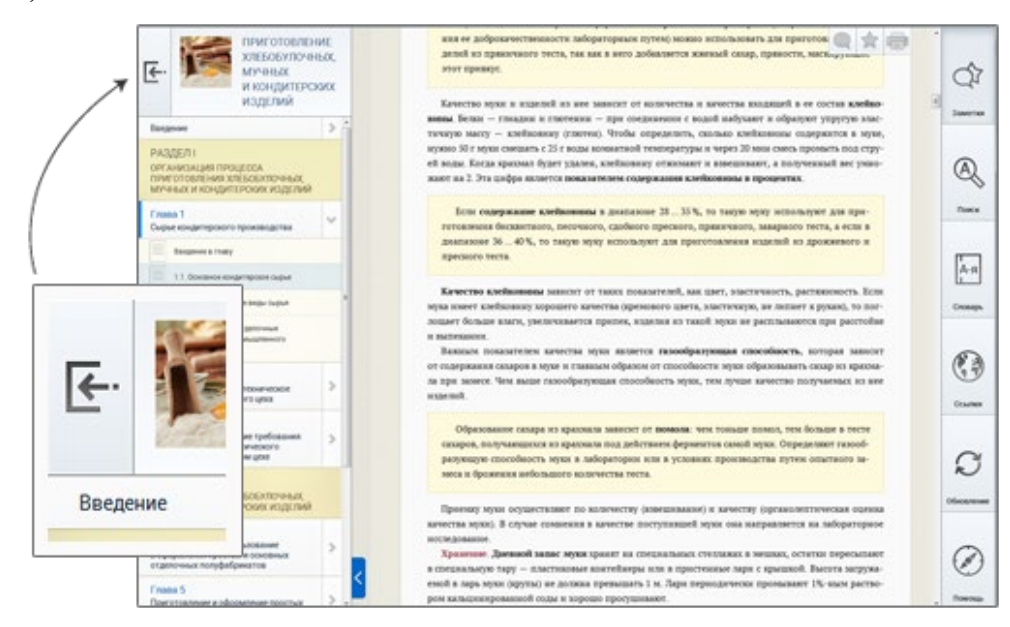

Рис.6. Кнопка «Выход»

В свернутом режиме на *Панели навигации* под кнопкой *Выход* располагается кнопка *Оглавление*, разворачивающая оглавление ПО, которое можно свернуть обратно с помощью синей кнопки *Свернуть* (Рис.7).

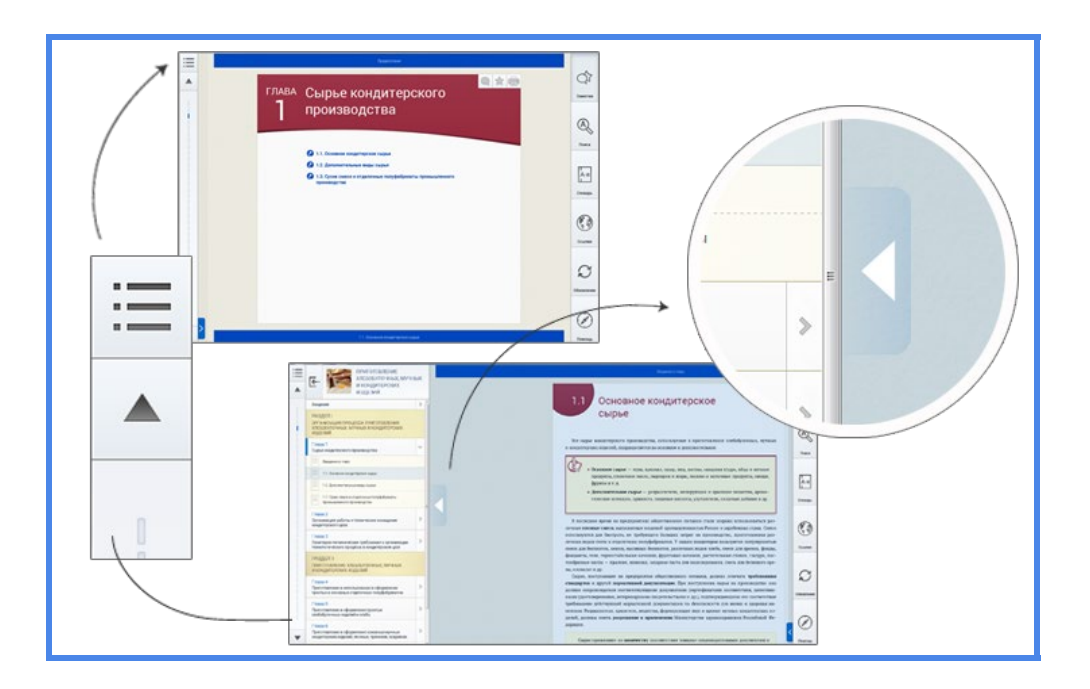

Рис. 7. Кнопка "Оглавление"

Под кнопкой *Оглавление* находятся кнопки *Вверх / Вниз*, нажав на которые, можно перейти к предыдущему или следующему подразделу соответственно (Рис. 8).

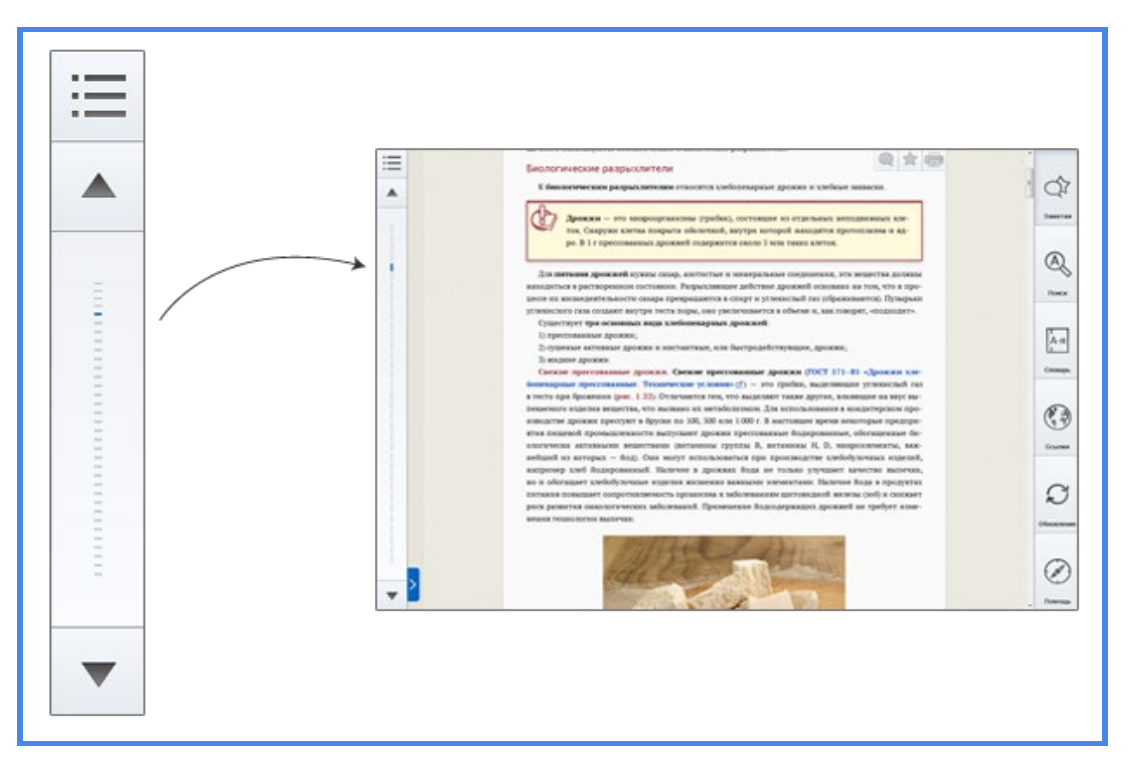

Рис.8. Кнопки «Верх/Вниз»

В компактном виде на *Панель навигации* снизу добавляется кнопка вызова *Панели инструментов*. Чтобы ее скрыть, нажмите на кнопку *Оглавление* или воспользуйтесь синей кнопкой *Свернуть* (Рис.9).

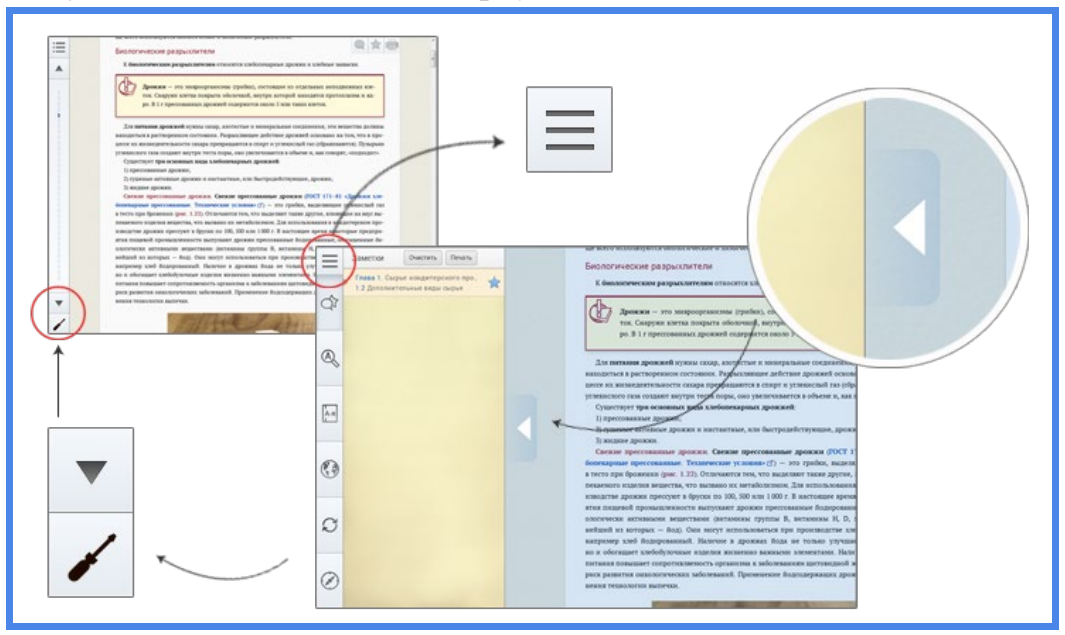

Рис. 9. Инструмент скрытия панели инструментов

#### 4.2. Рабочая область

Рабочая область — это и есть образовательный контент. Внутри электронного учебника навигация осуществляется с помощью кнопок *Предыдущий подраздел* и *Следующий подраздел*. Располагаются они в начале и в конце каждого подраздела. Внутри практикума и/или оценочных средств перемещение осуществляется с помощью панели навигации (Рис.10).

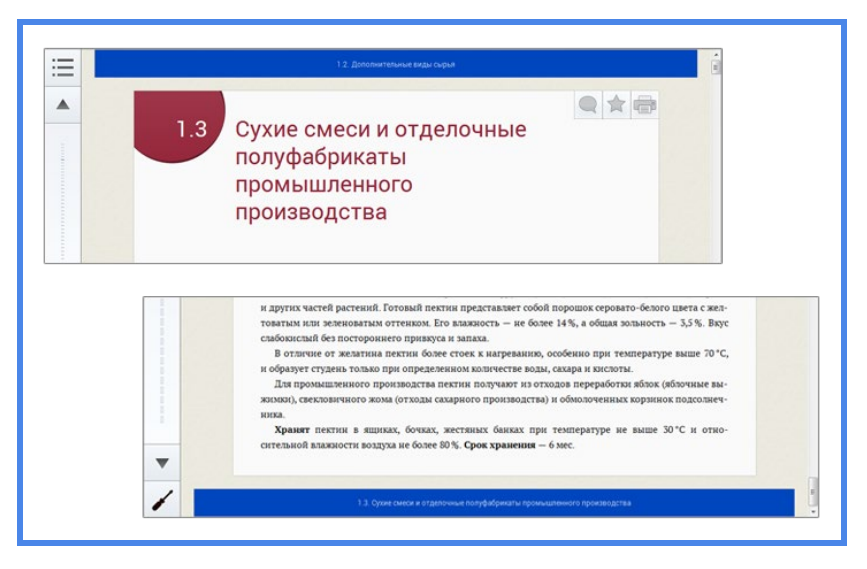

Рис.10. Рабочая область

В учебнике вам встретятся рисунки и таблицы, которые для более удобного просмотра открываются на отдельной странице. Они отмечены иконкой с лупой, при нажатии на которую вы перейдете к медиаконтенту. Чтобы вернуться в *Рабочую область*, подведите курсор к правой границе изображения и нажмите в любом месте синего поля (Puc.11).

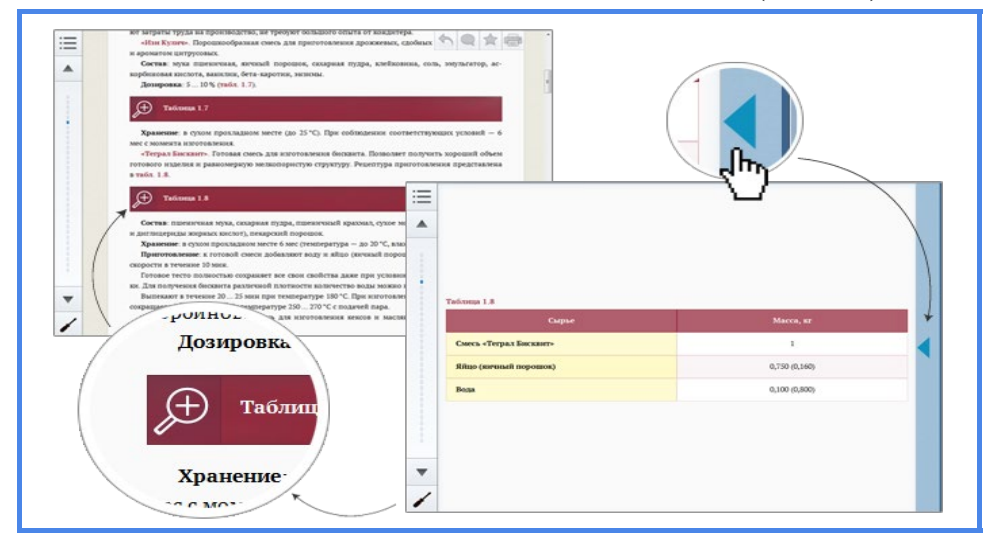

Рис.11. Способы отображения рисунков и таблиц

В подразделах вам встретится несколько видов ссылок:

- переход внутри подраздела (Рис.12);
- переход к другому подразделу (Рис.13);
- ссылки на внешние интернет-ресурсы (Рис.14).

7.4.1. Реверсирование и схемы пуска трехфазного асинхронного двигателя

Рис.12. Переход внутри подраздела

Задание: пользуясь приложением 7 (2), изобразите на рис. 1.14 условно-графические обозначения перечисленных элементов.

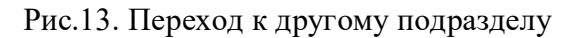

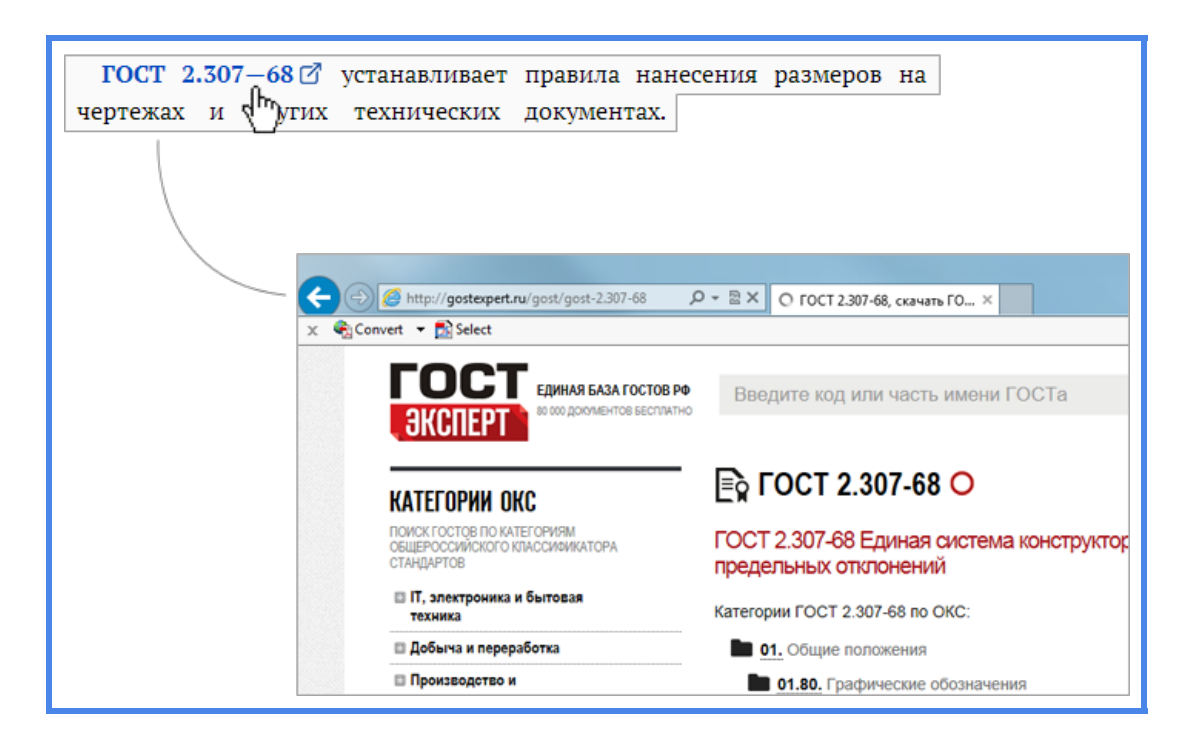

Рис.14. Ссылки на внешние интернет-ресурсы

К некоторым терминам (они выделены синим цветом) дана дополнительная или поясняющая информация. Если щелкнуть мышкой на такой термин, в отдельном окне появится соответствующая информация (Puc.15).

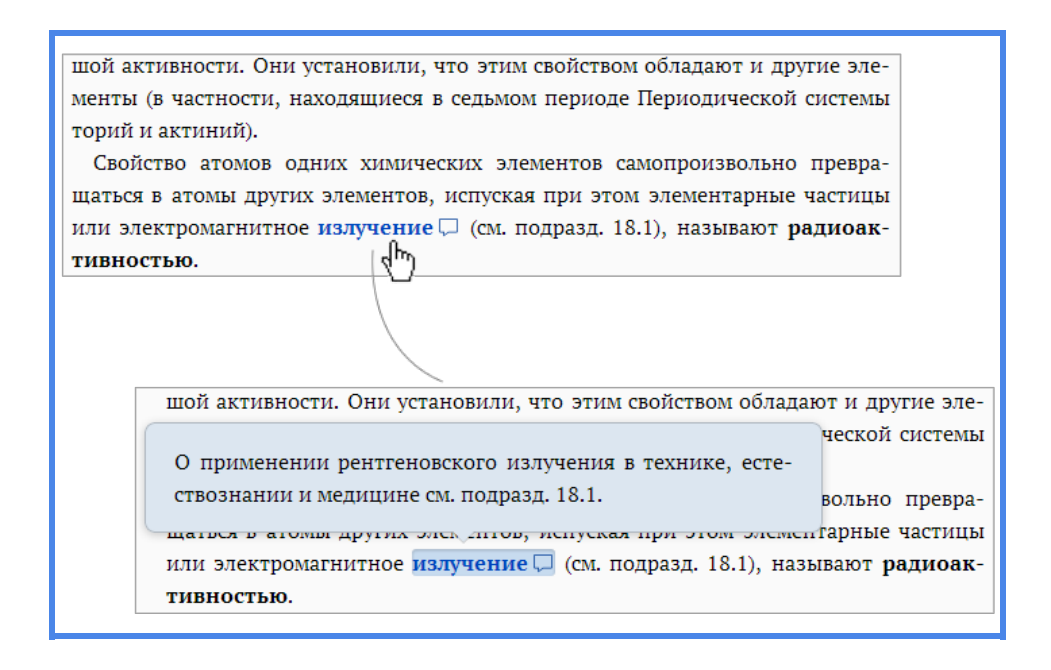

Рис.15. Дополнительная или поясняющая информация

Вы можете выделить любой фрагмент учебника и сохранить его в разделе Заметки (Рис.16).

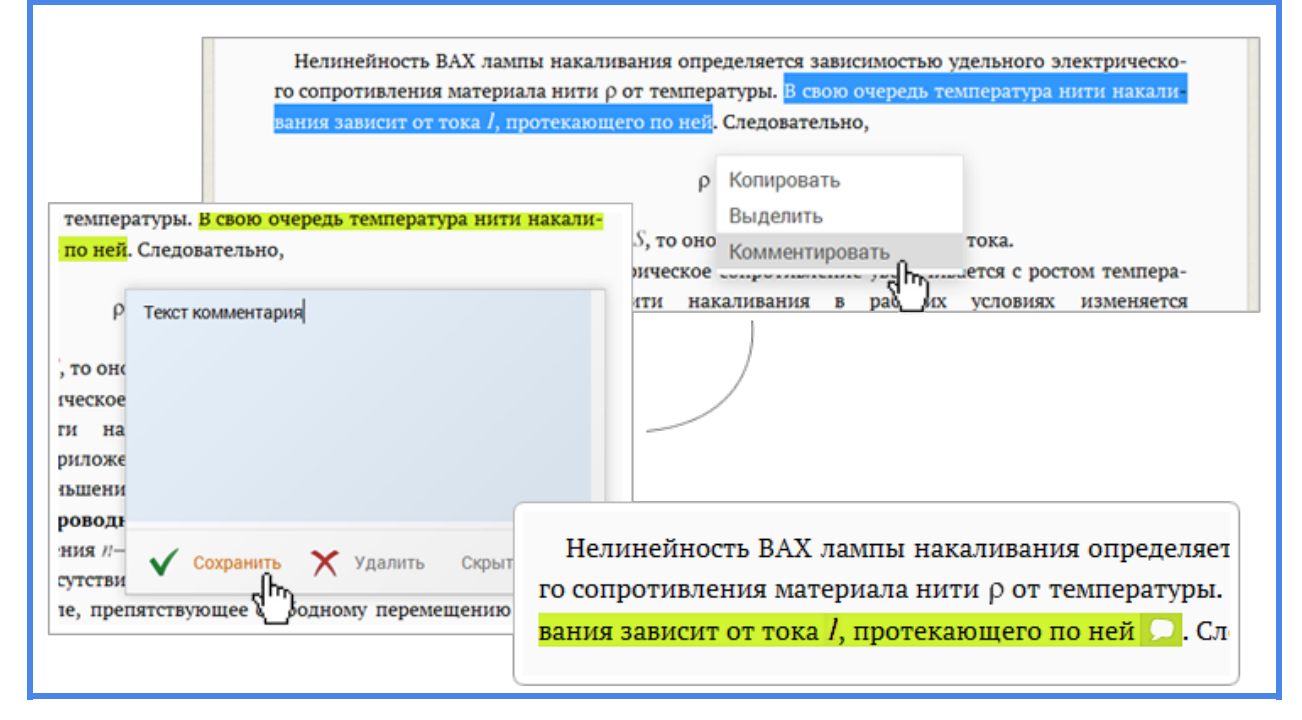

Рис.16. Добавление фрагмента электронного учебника

Также Вы можете создать комментарий. Для этого нужно выделить участок текста и в контекстном меню выбрать *Комментировать*, в появившемся окне ввести свой комментарий и нажать *Сохранить*. Если текст уже выделен, кликните по нему и выберите в Контекстном меню пунт *Комментировать*. Выделенный текст с комментарием помечается соответствующей иконкой, при нажатии на которую выводится комментарий (Рис.17).

| Нелинейность ВАХ лампы нака<br>го сопротивления материала нит<br>вания зависит от тока <i>I</i> , протекая | аливания определяется зависимостью удельного электрическо-<br>и ρ от температуры. В свою очередь температура нити накали-<br>ющего по ней. Следовательно,      |
|----------------------------------------------------------------------------------------------------|----------------------------------------------------------------------------------------------------|
| температуры. В свою очередь температура нити накали<br>по ней. Следовательно,                              | Выделить<br>S, то оно Комментировать тока.<br>ическое сороссом темпера-<br>ити накаливания в рас их условиях изменяется                                        |
| роводн<br>ния //- Сохранить Удалить Скрыт<br>сутстви<br>те, препятствующее одному перемещению<br>Вани      | елинейность ВАХ лампы накаливания определяет<br>опротивления материала нити ρ от температуры.<br><mark>ия зависит от тока I, протекающего по ней </mark> Ω. Сл |

Рис.17. Создание комментария

#### 4.3. Панель активных кнопок

Панель активных кнопок расположена в правом верхнем углу страницы и включает в себя:

- Кнопка Комментарий предлагает создать комментарий к тексту.
- Кнопка Закладка добавляет текущий подраздел в список ваших закладок.
- Кнопка *Печать* вызывает диалоговое окно принтера для печати текущего подраздела.

Комментарии и закладки хранятся в разделе Заметки на Панели инструментов (Рис.18).

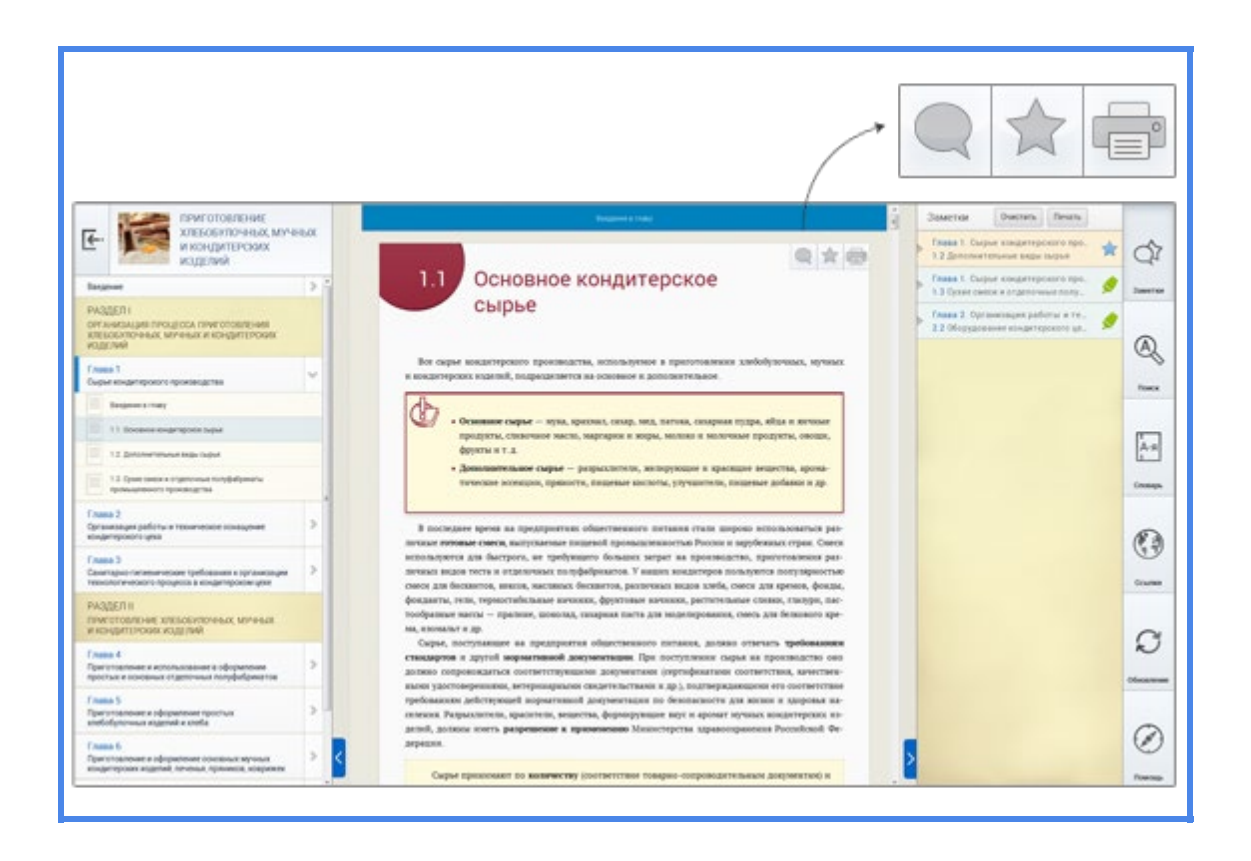

Рис.18. Панель активных кнопок

Чтобы оставить комментарий к подразделу, нажмите на кнопку *Комментарий*. В появившемся окне введите текст и нажмите *Сохранить*. Если иконка отображается как активная, значит, комментарий уже был добавлен, и вы можете его посмотреть, нажав на одноименную кнопку «Комментарий» (Рис.19).

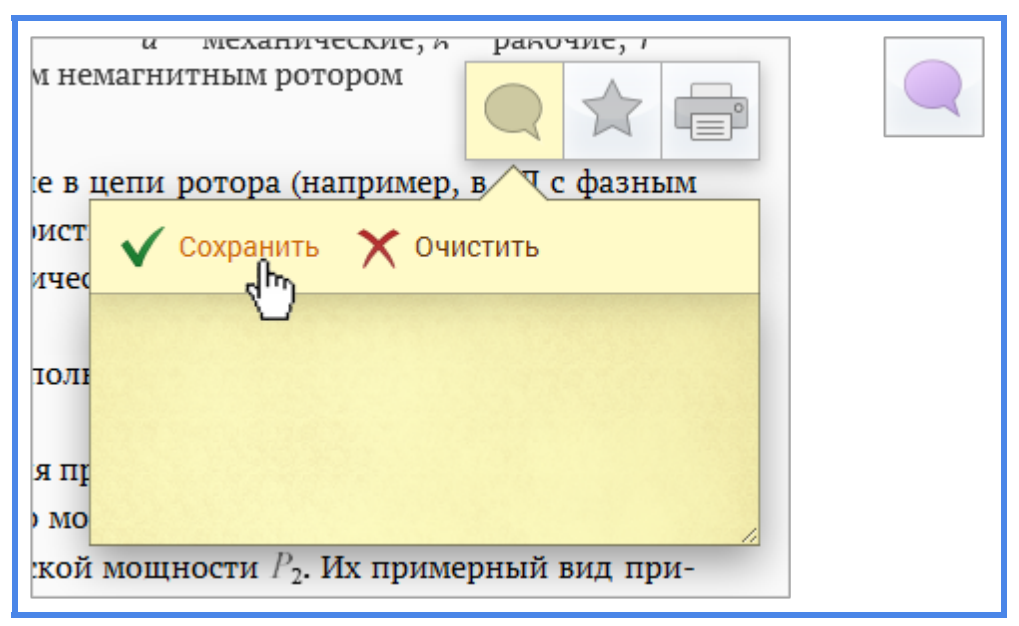

Рис.19. Способ применения кнопки «Комментарий»

Если вы хотите выделить весь подраздел, чтобы, например, вернуться к нему позже, нажмите на кнопку Закладка. Все закладки находятся в разделе Заметки на Панели инструментов (Рис.20).

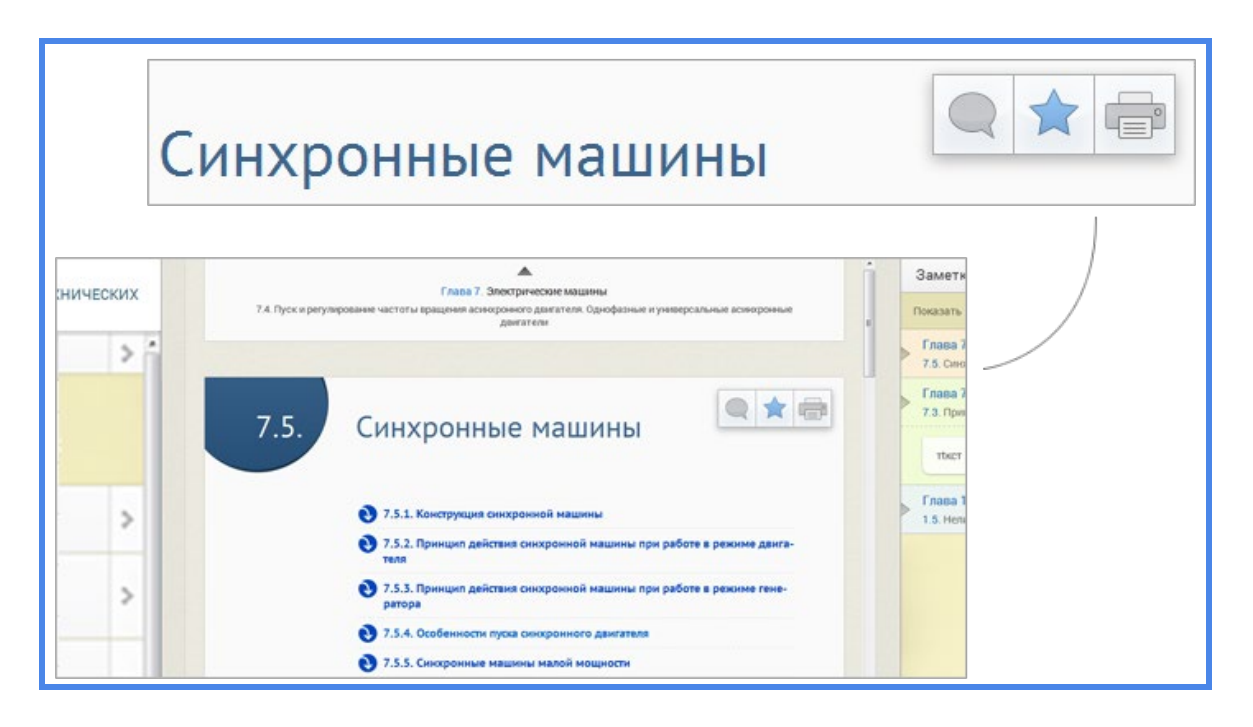

Рис.20. Способ применения кнопки «Закладка»

Вы можете полностью распечатать подраздел, нажав на кнопку *Печать* (Рис.21).

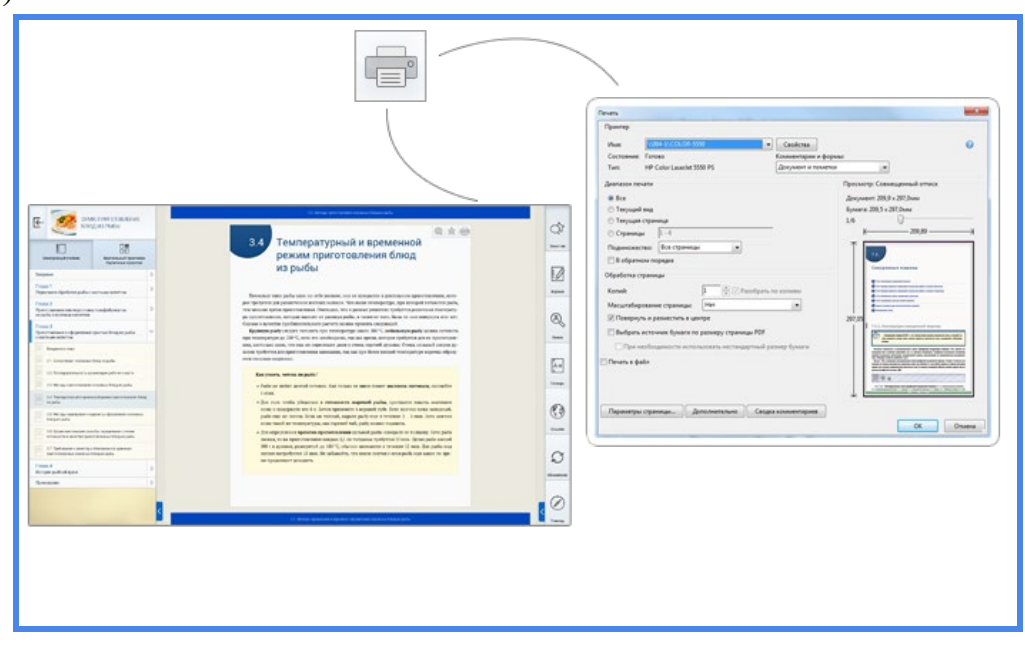

Рис.21. Кнопка «Печать»

#### 4.4. Панель инструментов

Панель инструментов расположена с правой стороны либо вызывается кнопкой *Панель инструментов* в компактном режиме отображения. Вы можете ее свернуть, воспользовавшись синей кнопкой *Свернуть* слева внизу или подведя курсор к левой границе (Рис.22).

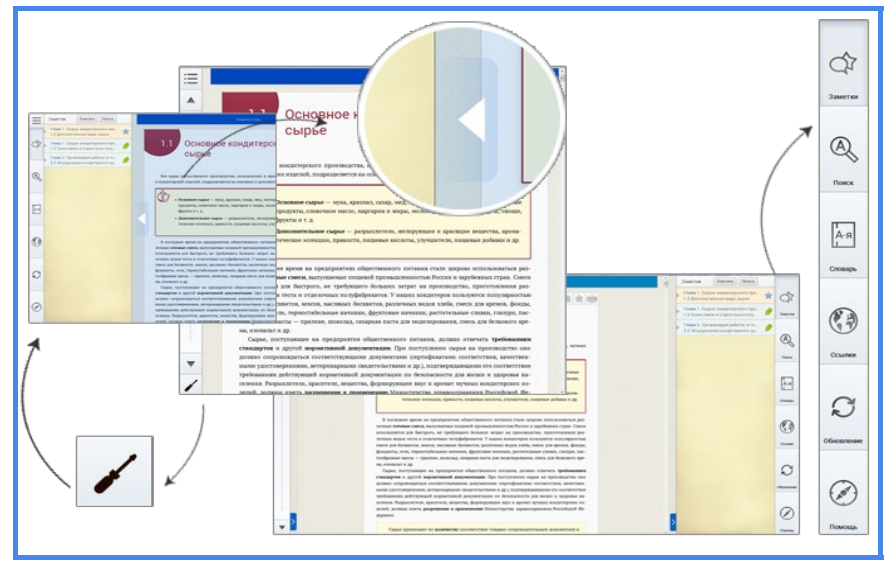

Рис.22. Панель инструментов

Панель инструментов содержит ряд полезных функций (Рис.23):

- заметки здесь хранятся все комментарии, выделения текста и закладки;
- журнал здесь фиксируются основные параметры учебного процесса: название модуля; дата и время проведения занятия; время, затраченное на выполнение задания; количество вопросов; количество правильных ответов; процент выполнения;
- поиск позволяет осуществлять поиск слова или фразы в учебнике;
- словарь здесь в алфавитном порядке представлены основные понятия и термины;
- ссылки организует доступ к тематическим интернет-ресурсам;
- обновление позволяет обновить программный продукт;
- помощь организует доступ к Руководству пользователя.

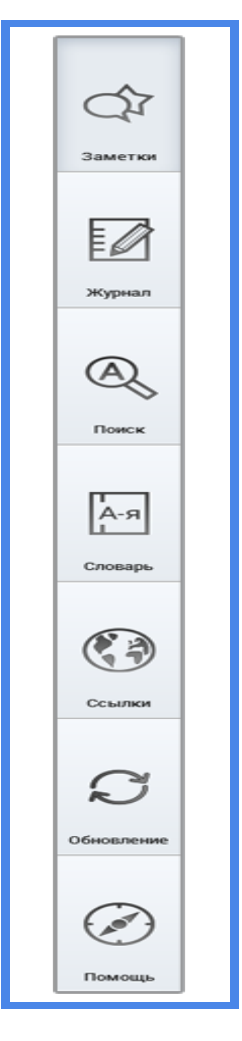

В разделе Заметки в хронологическом порядке отображаются все наработки по учебнику. Их можно систематизировать, воспользовавшись функцией показать, удалять или выводить на печать, используя кнопки Очистить и Печать соответственно. Щелкнув мышкой по заметке, вы перейдете к тому фрагменту учебника, к которому она была добавлена (Рис.24).

Рис. 24. Функционал панели инструментов

| > | Глава 1. Сы<br>1.2 Дополни  | рье кондитер<br>тельные виды   | ского про<br>сырья                                                                                                    | *                                                               | 07-                                                |                                                                                                    |   |       |
|---|-----------------------------|--------------------------------|----------------------------------------------------------------------------------------------------|-----------------------------------------------------------------|----------------------------------------------------|----------------------------------------------------------------------------------------------------|---|-------|
| > | Глава 1. Сы<br>1.3 Сухие см | рье кондитер<br>еси и отделочн | ского про<br>ные полу                                                                                                    |                                                                 | Заметки                                            |                                                                                                    |   |       |
|   | test                        |                                |                                                                                                    |                                                                 | 0                                                  | Datasettar Ibuetters Resears                                                                                                 | * | C     |
| > | Глава 1. Сы<br>1.3 Сухие см | рье кондитер<br>еси и отделочн | ского про<br>ные полу                                                                                                    |                                                                 | A)                                                 | 1.2 generatives and segment to be Finals 1. Couple simplements of pro- 1.2 Cycles denies is a california service many. Inst  | 0 | I O I |
|   | Глава 2. Орг                | анизация раб                   | оты и те                                                                                                    |                                                                 | Поиск                                              | Finan 1: Couput exeguresponent tops. 1.3 Optime compare a stagenormality of the stage. 2.3 Obspagenorme encagenegication an. | , |       |
|   | 2.2 Оборудов                | вание кондите                  | рского це                                                                                                    | ~                                                               |                                                    |                                                                                                    |   | 6     |
|   |                             |                                | вая гудра, партерчиная муна, сулая са                                                                                                    | аворотка, недифици                                              | possenul specsar, ecc.                             |                                                                                                    |   | ~     |
|   |                             | 1                              | p, insynkering 84°1, 84°28.<br>Oares «Terpas Carner Kpiss Kelle» a<br>sepocris, nosa vecro an craser sam<br>s representement as sacrol corports | обнанот с абдени в<br>ни. Затем добавляет<br>в в темпале 3 мня. | течение 1 них недована<br>воду к растительные нас- |                                                                                                    |   | Q     |

Рис.24. Раздел «Заметки»

Чтобы найти термин или фразу в учебнике, обратитесь к функции *Поиск*. Введите в текстовое поле запрос и нажмите на кнопку *Поиск*. Результаты отобразятся снизу. Нажмите на один из них, и вы сразу перейдете к нужному месту учебника (Рис.25).

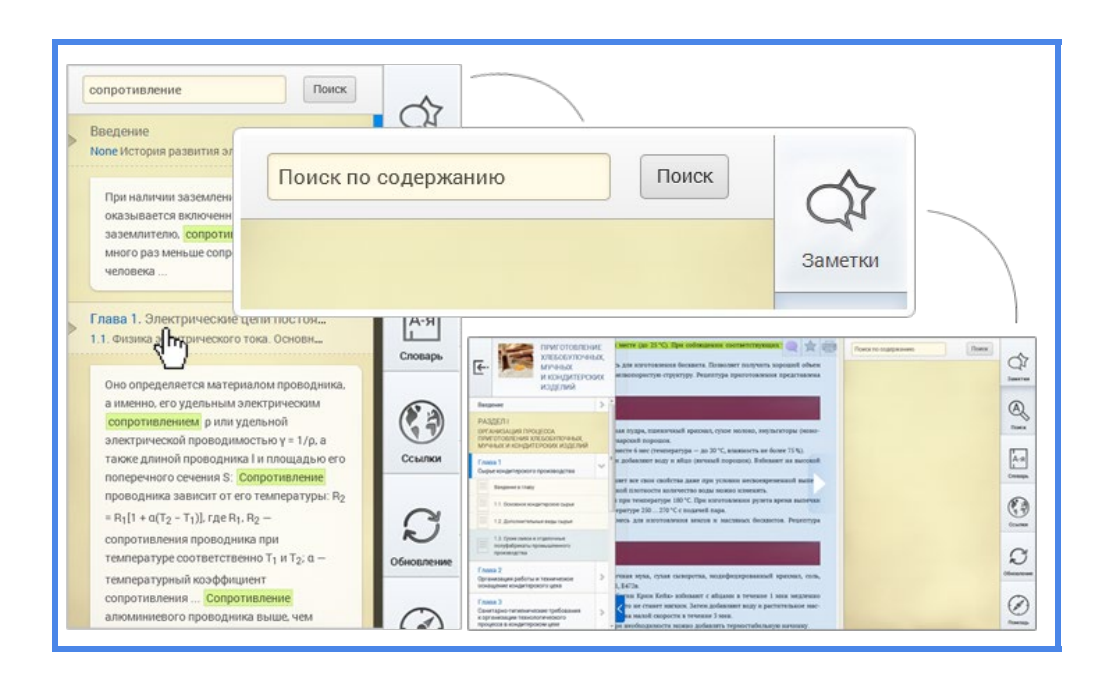

Рис.25. Кнопка «Поиск»

В разделе *Словарь* приведены определения основных понятий. Они даны в алфавитном порядке. Слева для удобства расположены закладки с буквами (рис.26).

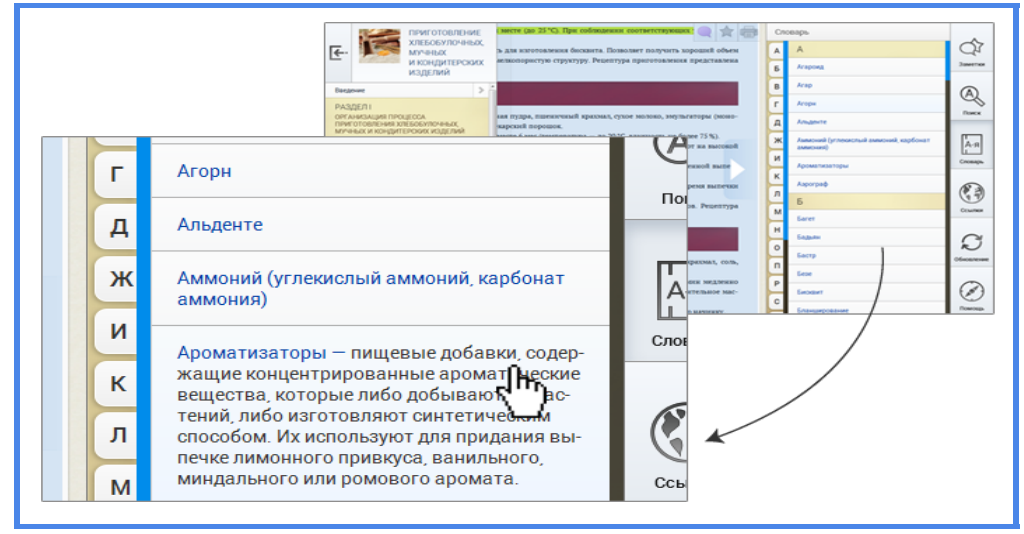

Рис.26. Раздел «Словарь»

В разделе *Ссылки* хранятся ссылки на тематические интернет-ресурсы. Щелкните на ссылку, и откроется браузер с соответствующим ресурсом (Рис.27).

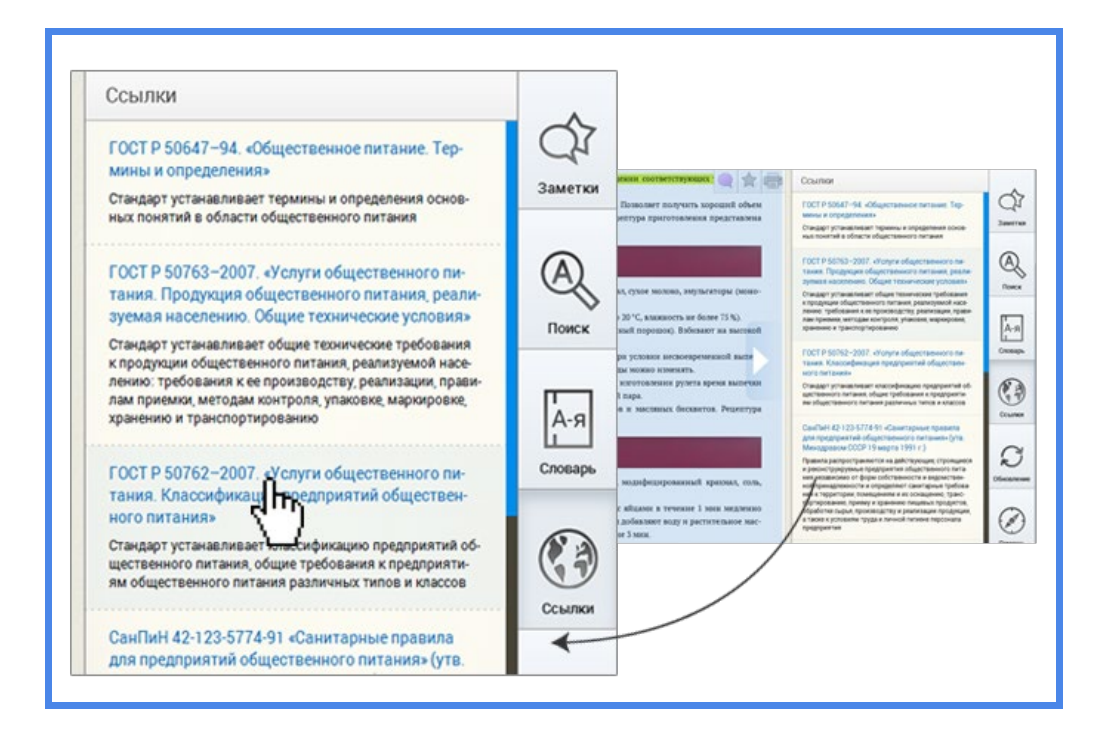

Рис.27. Раздел «Ссылки»

Раздел Обновление открывается поверх Рабочей области. Здесь вы можете обновить электронный учебно-методический комплекс.

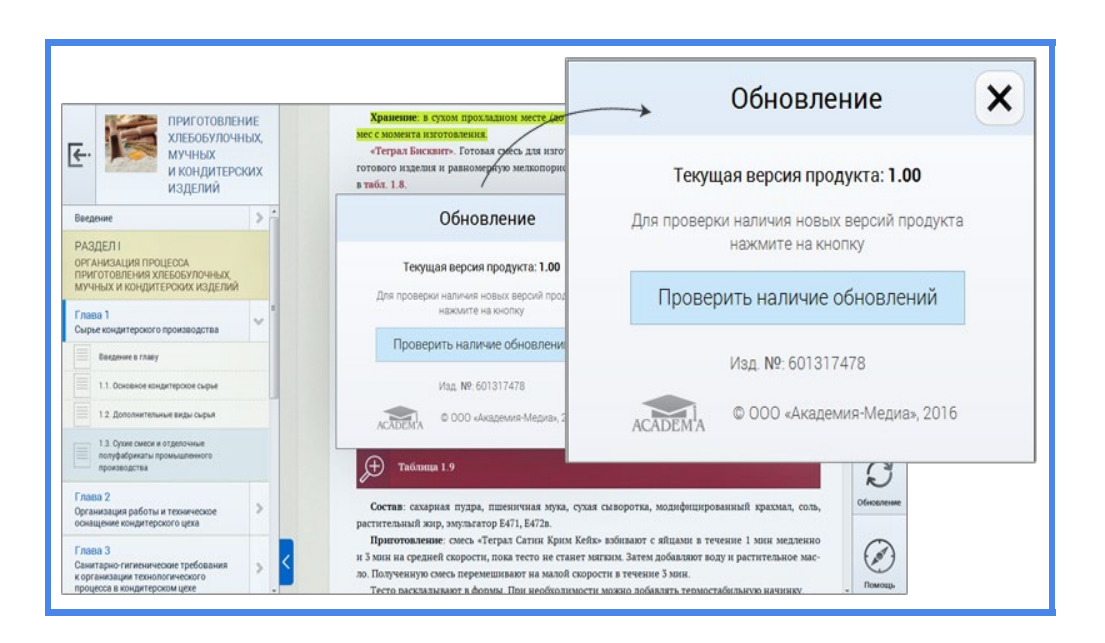

Рис.28. Раздел «Обновления»

#### 6. Заключение

ПО позволяет пройти обучение с помощью электронного учебника и/или виртуального практикума и/или оценочных средств. Локальная версия ПО обеспечивает непрерывность и полноту дидактического цикла процесса обучения и содержит организационные, систематизированные, теоретические, практические, контролирующие материалы, построенные на принципах интерактивности, адаптивности, информационной открытости и дистанционности.

По всем разделам ПО приведены контрольные модули с тестовыми заданиями разных типов. ПО содержит большое количество теоретических и практических модулей с интерактивными упражнениями и тренажерами для формирования общих и профессиональных компетенций обучающихся. Разнообразные мультимедийные объекты, ссылки на дополнительные материалы и ресурсы сети Интернет, терминологический словарь помогут обучающимся подготовиться к занятиям, а электронный журнал, в котором фиксируются основные параметры учебного процесса (время работы, результат выполнения контрольных и практических заданий), существенно облегчит работу преподавателя.

#### Часть 2 Руководство по эксплуатации сетевой версии ПО

#### 1. Введение

Программное обеспечение: электронные учебно-методические комплексы (ЭУМК), виртуальные практикумы/тренажеры, программные учебно-комплексы (ПУМ) (далее обобщенно – ПО), представляет собой вид электронного учебного издания, который выполняет комплекс следующих методических функций:

- справочно-информационную;
- демонстрационную;
- организационную;
- контролирующую.

Сетевая версия позволяет создать единое информационное образовательное пространство и дает возможность участникам учебного процесса (руководитель образовательной организации, преподаватель, студент) пользоваться всеми возможностями системы управления обучением (LMS). Сетевая версия ПО включает в себя следующие компоненты:

- рабочую программу;
- электронный учебник;
- интерактивные модули с теоретическим материалом;
- практические работы, виртуальные тренажеры;
- контрольно-оценочные средства;
- ∎ тесты.

Данное руководство поможет Вам разобраться с интерфейсом и основным функционалом сетевой версии ПО.

# 2. Начало работы с ПО

Для начала работы с сетевой версией ПО необходимо зайти на платформу электронного обучения, где непосредственно размещено ПО. Для этого в адресной строке любого интернет-браузера нужно ввести сетевой адрес соответствующей LMS-системы.

#### Например:

http://elearning.academia-moscow.ru

Затем ввести логин и пароль и нажать на кнопку «Вход в систему» (Рис.1).

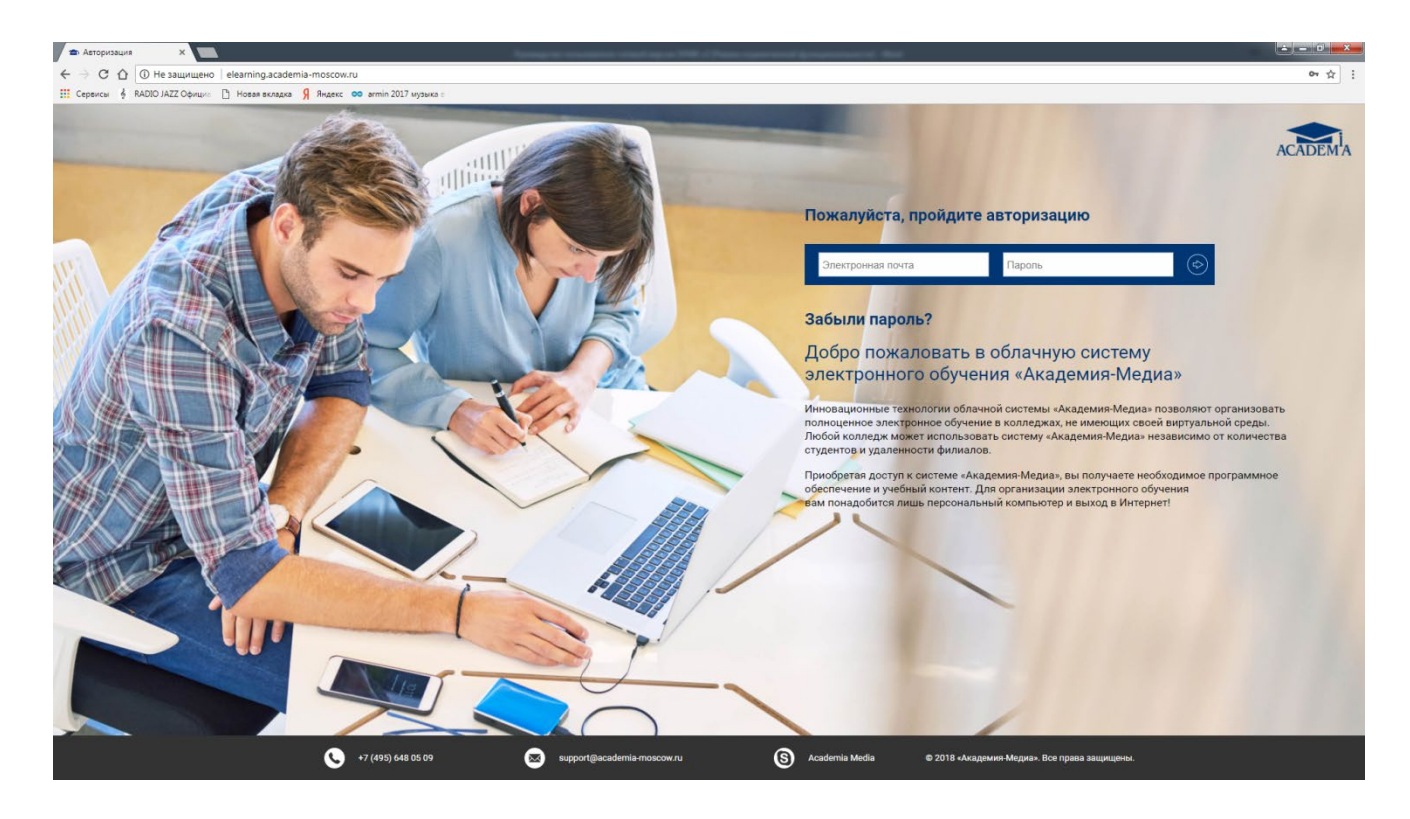

Рис.1. Страница авторизации Системы электронного обучения «Академия-Медиа».

Далее откроется страница системы, на которой представлены все информационные системы, потенциально доступные для использования пользователем (Рис.2).

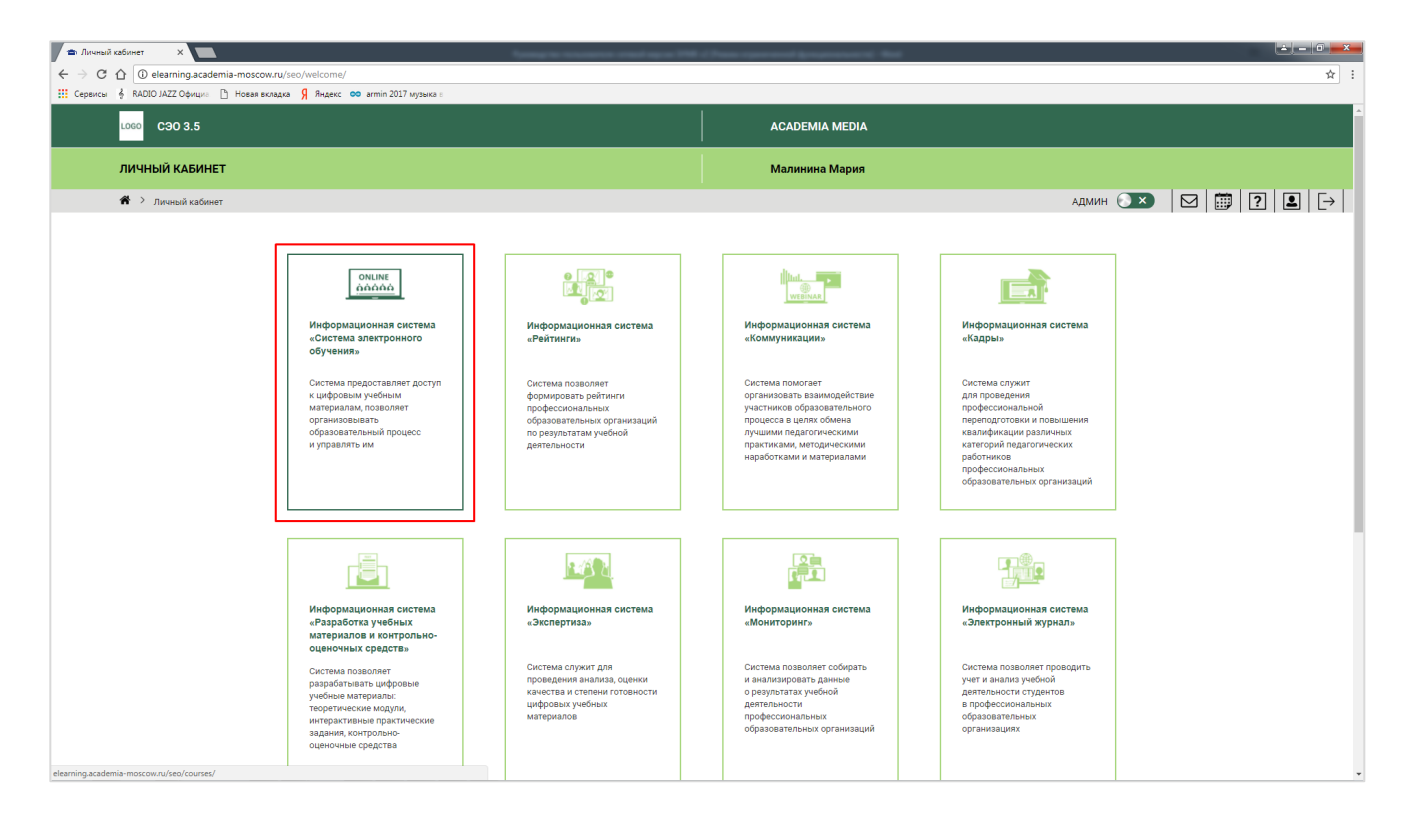

Рис.2. Информационные системы платформы

После входа в ИС «Система электронного обучения» откроется страница с доступными для пользователя ПО (Рис. 3)

| 🗢 Личный кабинет 🛛 🗙 Миформационная систе 🗙            |                                                                     | magine income standing to Web              | Constant and an average of the        | -                                            |     |
|--------------------------------------------------------|---------------------------------------------------------------------|--------------------------------------------|---------------------------------------|----------------------------------------------|-----|
| ← → C ① ① elearning.academia-moscow.ru/seo/courses/    | 1                                                                   |                                            |                                       |                                              | ☆ : |
| 🔢 Сервисы 🤞 RADIO JAZZ Официо 🗅 Новая вкладка 🧏 Яндекс | с 👓 armin 2017 музыка :                                             |                                            |                                       |                                              |     |
| Роль-Администратор                                     | Учебные материалы<br>Управление группами                            | Отчеты<br>Управление курсами               | Рабочая программа<br>Об учебныя курсе |                                              |     |
| Боль-Администратр                                      | История: В 2 ч. Часть 1<br>Учебные материалы<br>Управление группами | Отнеты<br>Управление курсами               | Рабочая праграмма<br>Об учебном курсе |                                              |     |
| Бородородородородородородородородородоро               | Основы электроматери<br>Учебные материалы<br>Управление группами    | аловедения<br>Отчеты<br>Управление курсами | Рабочая программа<br>Об учебном курсе |                                              |     |
| 0                                                      | +7 (495) 648 05 09                                                  | support@scademia-moscow.ru                 | S Academia Media                      | Ф 2018 «Академия-Медиа». Все права защищены. |     |

Рис. 3. Доступные учебные программные продукты

# 3. Интерфейс сетевой версии ПО

Выберем интересующее ПО, например, ЭУМК «История в 2-х частях, ч. 1». Перейдем в него по нажатию на «Учебные материалы». Общий вид ПО показан на рис. 4.

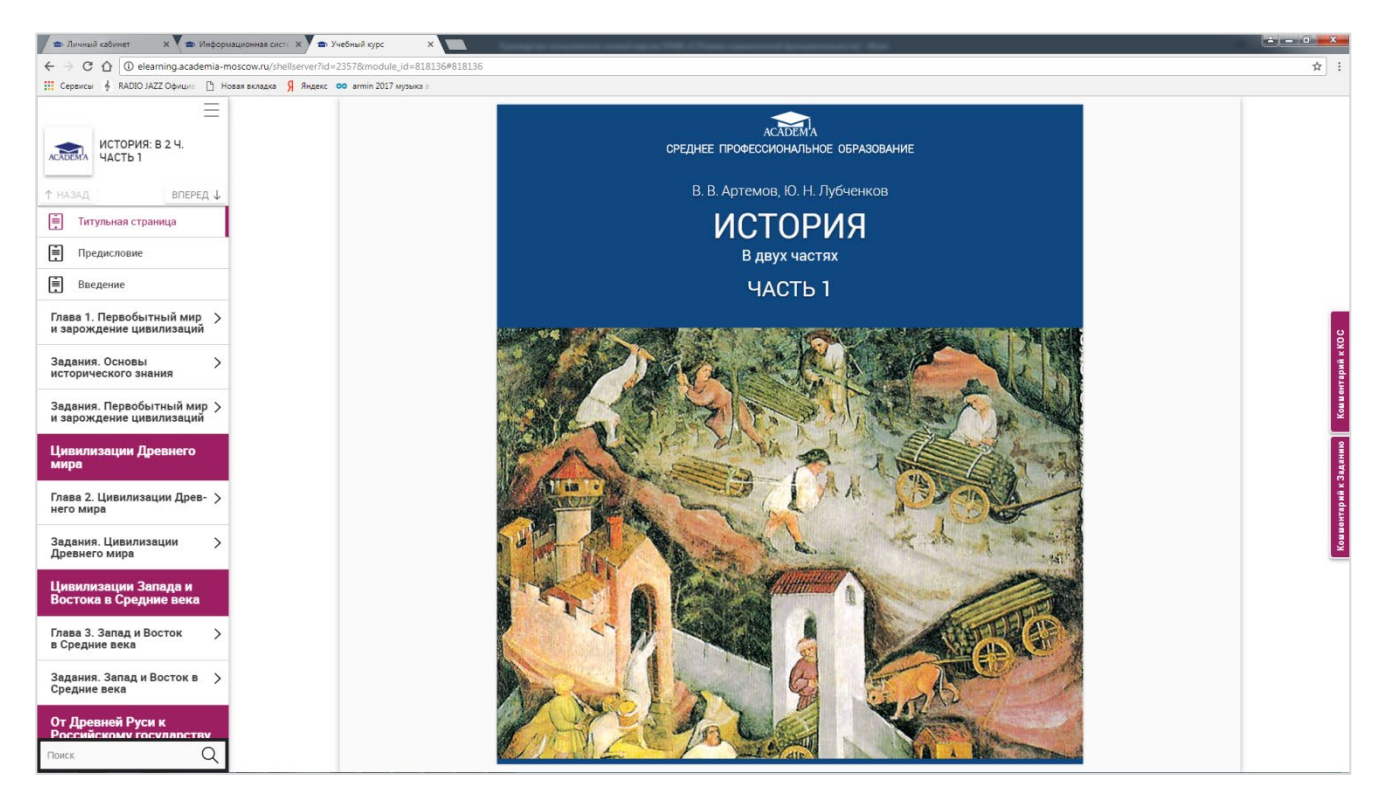

Рис. 4. Рабочая область ЭУМК

Визуально ПО поделен на темы. В каждой из тем представлены все учебные элементы (электронный учебник, интерактивные модули с теоретическим материалом, практические работы, виртуальные тренажеры, контрольно-оценочные средства, тесты).

При выборе необходимого содержательного элемента слева (рис. 5) осуществляется переход к соответствующей контентной части (рис. 6).

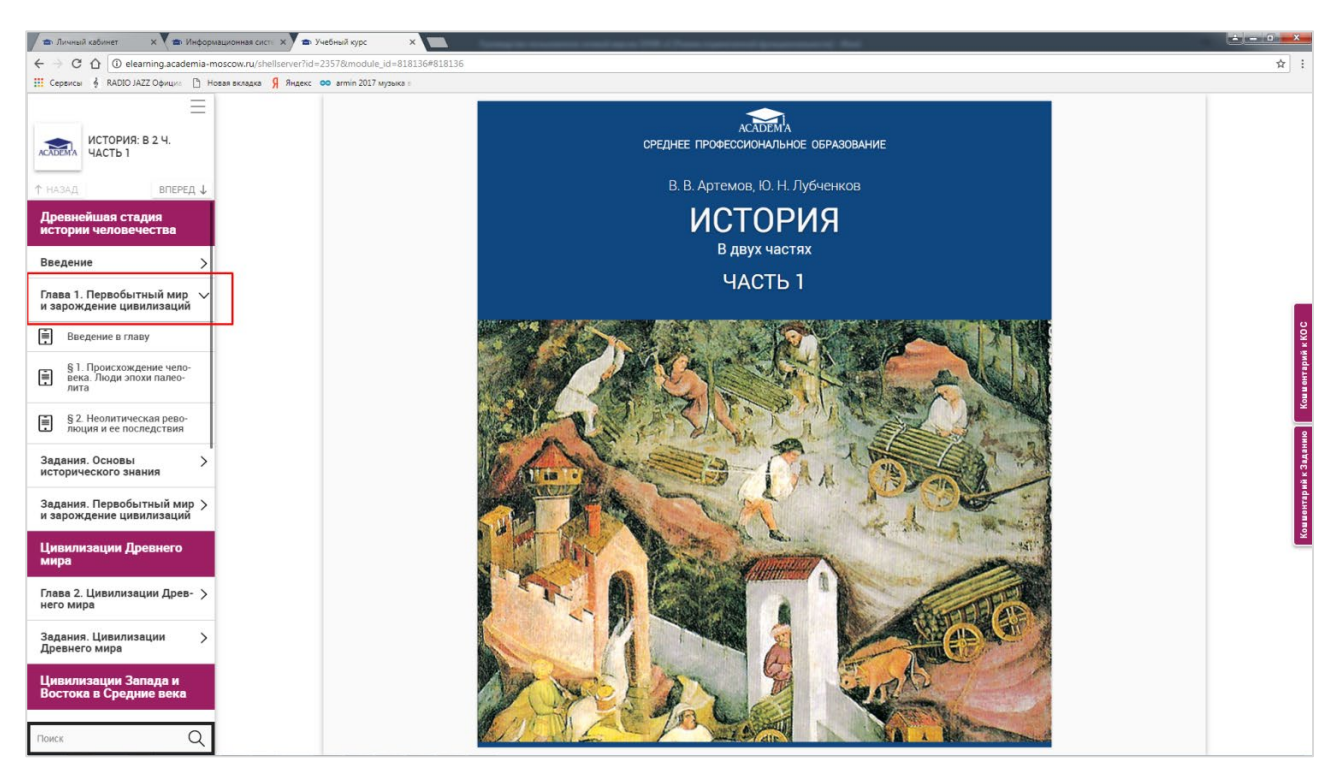

Рис.5. Пример учебного модуля сетевой версии ПО

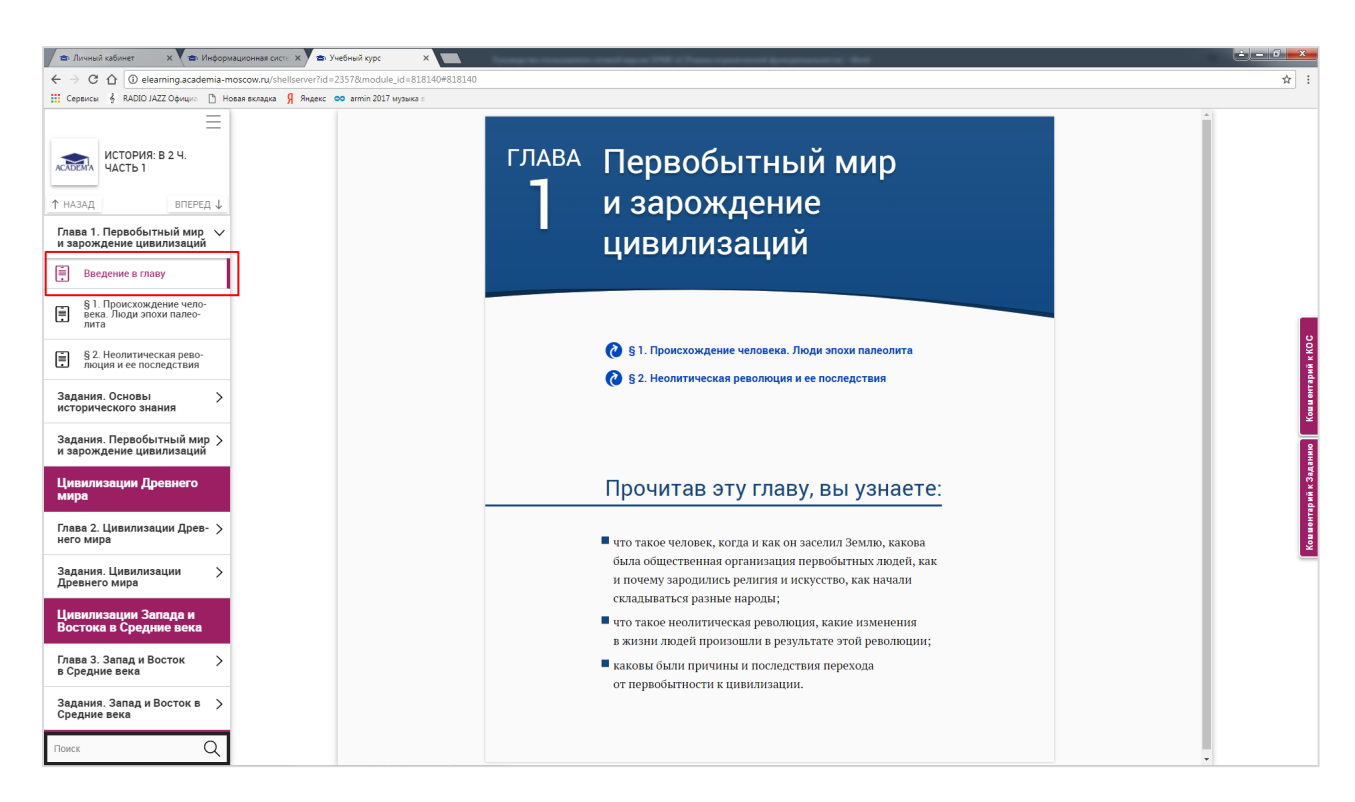

Рис.6. Контентное наполнение темы

Внутри электронного учебника навигация осуществляется с помощью панели оглавления слева.

#### 4. Инструменты настройки сетевой версии ПО

В сетевой версии ПО существует возможность изменения структуры и добавления учебных материалов при помощи функционала режима редактирования. Данный режим доступен только тем пользователям, у которых есть право изменения структуры курса и добавления материалов к курсу (администратору, преподавателю с правом редактирования). Для этого необходимо нажать на кнопку «Управление курсами» (рис. 7)

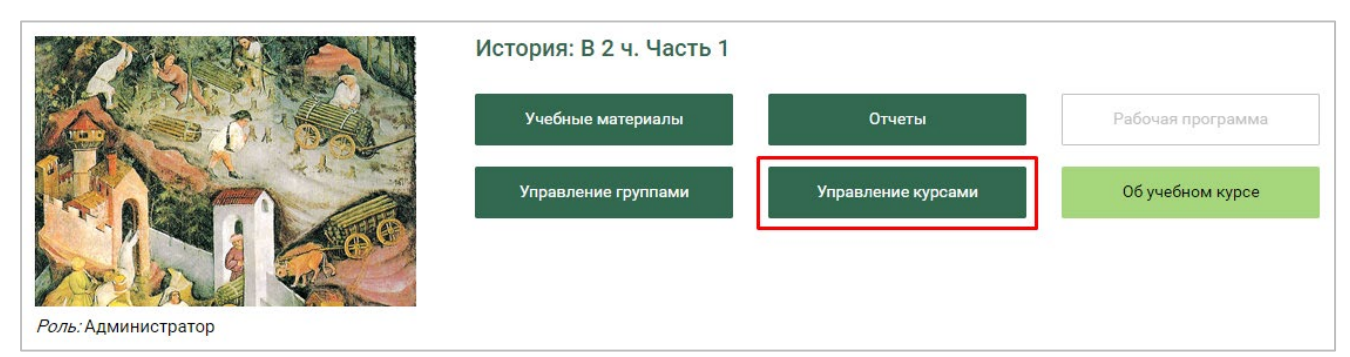

Рис. 7. Вход в настройку управления курсом

После этого откроется форма (рис. 8), на которой необходимо выбрать группу и студентов, для которых необходимо настроить доступность разделов. Далее нажать на кнопку «Показать». В случае отсутствия групп со студентами кнопка «Показать» будет недоступна. Доступность разделов может быть настроена персонально для каждого студента и каждой группы.

| Управление курсам       | и                       |          |   |
|-------------------------|-------------------------|----------|---|
| Курс                    | История: В 2 ч. Часть 1 |          |   |
| Группы                  |                         | Студенты |   |
| Группа А2-12            | ~                       | Bce      | ~ |
| 🔲 Показать неактивных п | ользователей и группы   |          |   |
| Показать С              | Сохранить               |          |   |

Рис 8. Форма фильтра для выбора групп и студентов.

В открывшейся форме (рис. 9) можно развернуть структуру курса и детально настроить доступность каждого раздела. По завершении выбора необходимо нажать на кнопку «Сохранить».

| Упр          | Управление курсами                                    |                                               |             |  |   |   |
|--------------|-------------------------------------------------------|-----------------------------------------------|-------------|--|---|---|
| Кур          | c                                                     | История: В 2 ч. Часть 1                       |             |  |   |   |
| Груп         | пы                                                    |                                               | Студенты    |  |   |   |
| Груг         | па А2-12                                              | ~                                             | Bce         |  | ~ | / |
|              |                                                       |                                               |             |  |   |   |
| <b>—</b> 110 | казать неактивных пол                                 | ъзователеи и группы                           |             |  |   |   |
| ſ            | оказать Со                                            | хранить                                       |             |  |   |   |
|              |                                                       |                                               |             |  |   |   |
|              | Выбрать все                                           |                                               | Разделы     |  |   |   |
|              | 🖉 🔽 Древнейшая стадия истории человечества            |                                               |             |  |   |   |
|              | 🗷 🕞 Введение                                          |                                               |             |  |   |   |
|              | 🕑 🔽 Глава 1. Первобытный мир и зарождение цивилизаций |                                               |             |  |   |   |
|              | Введен                                                | ие в главу                                    |             |  |   |   |
|              | <u>§1. Пр</u>                                         | оисхождение человека. Люди эпох               | и палеолита |  |   |   |
|              | § 2. He                                               | олитическая революция и ее после              | дствия      |  |   |   |
|              | Задания.                                              | Основы исторического знания                   |             |  |   |   |
|              | Задания. І                                            | ния. Первобытный мир и зарождение цивилизаций |             |  |   |   |
|              | 🗹 💌 Цивилизации Древнего мира                         |                                               |             |  |   |   |
|              | Глава 2. Ц                                            | ивилизации Древнего мира                      |             |  |   |   |

Рис. 9. Форма настройки доступности разделов.

# 5. Заключение

Сетевая версия ПО дает возможность проектировать, создавать и в дальнейшем управлять образовательными ресурсами информационно-образовательной среды, а также позволяет реализовать в полном объеме:

- информационно-методическую поддержку образовательного процесса;
- планирование образовательного процесса и его ресурсного обеспечения;
- мониторинг и фиксацию хода и результатов образовательного процесса;
- взаимодействие участников образовательного процесса.

Преподаватель самостоятельно, прибегая только к помощи интерактивной справочной системы, может управлять электронным курсом по дисциплине, а также дополнять его разнообразным авторским образовательным контентом. Актуализация и контроль уже имеющихся у педагогов знаний о возможностях системы электронного обучения по загрузке и использованию материалов, разработанных педагогом самостоятельно (лекции, тесты, видеоролики и проч.) является одной из основных функций сетевой версии ПО.